### **IMPORTANT!**

When setting up Wireless Encryption on your router, please guide on a PC directly connected to the router - NOT from your wireless PC.

### **Wireless Encryption Guide**

Step 1 Select Router

Your model number is located on the bottom of the router

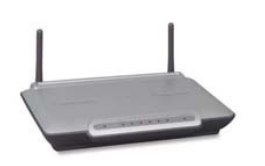

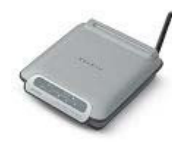

F5D6231au4

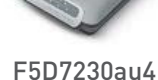

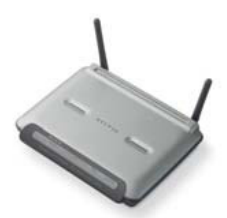

F6D3230au4

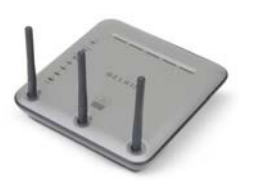

F5D8230au4

F5D7231au4

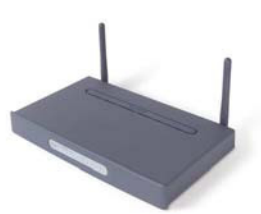

F5D7630au4A

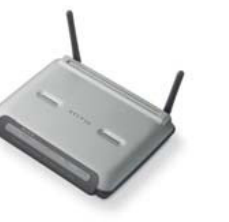

F5D7633au4A

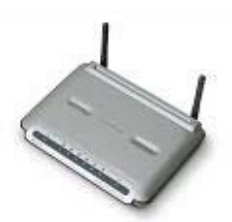

F5D9230au4 and F5D9630au4A

### Step 2 Select Wireless Card

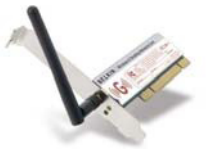

F5D7000au

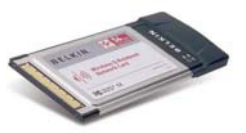

F5D7010au

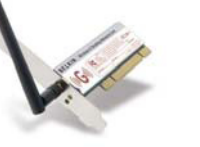

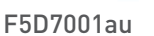

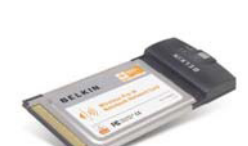

F5D8010au

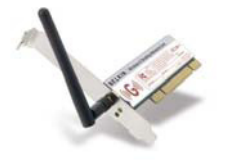

F6D3000au

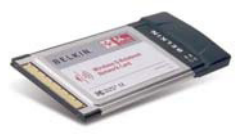

F6D3010au

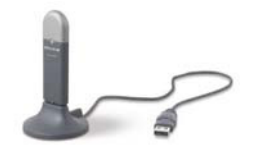

F5D7050au

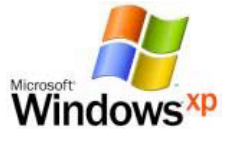

Windows Zero Configuration

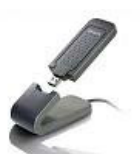

F5D9050au

### BELKIN

### Self Help Guide

### **IMPORTANT!**

When setting up Wireless Encryption on your router, please perform the steps outlined in this guide on a PC directly connected to the router - NOT from your wireless PC. For the following routers:

F5D6231au4 F5D7230au4 F5D7231au4 F5D9230au4 F5D9630au4A F6D3230au4

Select Encryption Type:

WEP: 64bit 128bit

WPA

#### 64Bit WEP

- Open Internet Explorer and type in http://192.168.2.1/ or click the link
- You will be presented with the following screen:

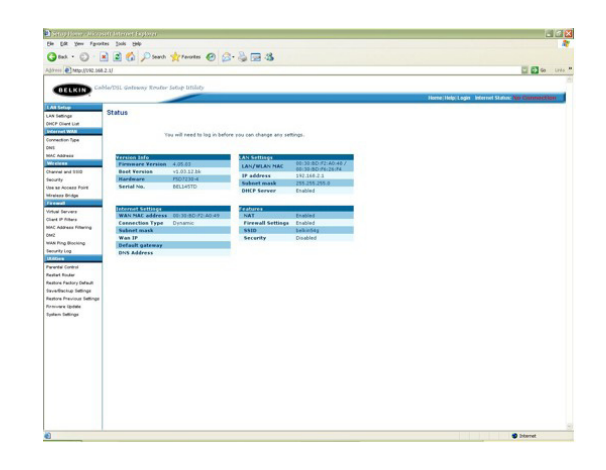

- On the left side of the screen, click on Security
- From the drop down box, choose 64 bit WEP
- Place a tick in "To automatically generate hex pairs using a Pass Phrase..."
- Type in a PassPhrase in the box and click Apply Changes.

You will be presented with the screen below, write down on a piece of paper **Key 1** with out any dots or space eg. 1b9dda483d

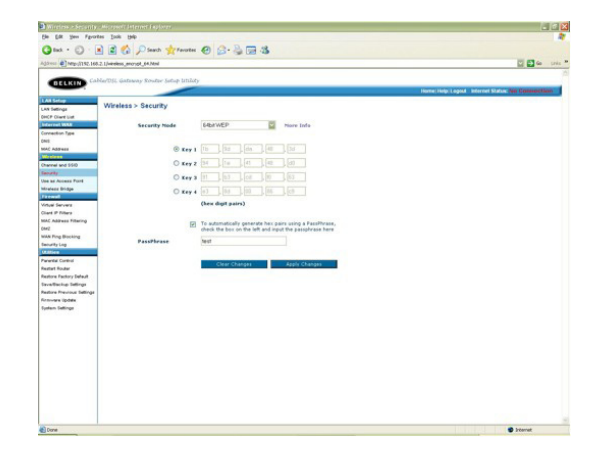

• Close your Internet browser

DONE!

Click here to configure your wireless card

#### 128 Bit WEP

- Open Internet Explorer and type in http://192.168.2.1 or click the link
- You will be presented with the following screen:

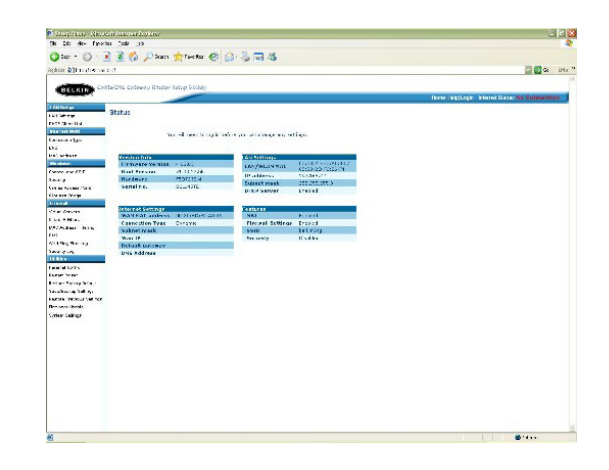

- On the left side of the screen, click on Security
- From the drop down box, choose 128 bit WEP
- Place a tick in "To automatically generate hex pairs using a Pass Phrase..."
- Type in a PassPhrase in the box and click **Apply Changes**.

You will be presented with the screen below, write down on a piece of paper the encryption key with out any dots or space eg. 9fdf3bfdfb10afeb0925ef9605

|                         | I IM CE JO MADE MILE          |                                                         |                                                        |
|-------------------------|-------------------------------|---------------------------------------------------------|--------------------------------------------------------|
| 0 ecs ( Mag-1192.166.)  | 1/vireless_encrypt_128.Mml    |                                                         | 🖸 🛃 🖦 (r).                                             |
|                         |                               |                                                         |                                                        |
| DELKIN Cal-             | le/DSL Galaxay Ecolor Solup I | nun                                                     |                                                        |
|                         |                               |                                                         | Home Help Lagout - Informet Status: feer Commentations |
| All Selap               | Wireless > Security           |                                                         |                                                        |
| of Detroge              |                               |                                                         |                                                        |
| derest With             | Recently Mode                 | 1788-2WED B Mana Infa                                   |                                                        |
| methor fipe             | second room                   |                                                         |                                                        |
| es                      |                               |                                                         |                                                        |
| AC Address              |                               | 97 df 30 fu fb                                          |                                                        |
| fe allanan              |                               |                                                         |                                                        |
| namel and 5510          |                               | of 156 15 day has deal aster                            |                                                        |
| et ar fig               |                               | Contraction of the second second                        |                                                        |
| IN BE ACCRES FOR        |                               |                                                         |                                                        |
| release on ope          |                               |                                                         |                                                        |
| And Income              |                               | To automatically generate hex pairs using a PassPhrase, |                                                        |
| and IT fillers          |                               | check the box on the left and input the passofrase here |                                                        |
| AC Abbress Fillering    | PassPhrase                    | test                                                    |                                                        |
| #2                      |                               |                                                         |                                                        |
| AN Ping Blocking        |                               |                                                         |                                                        |
| ecurity Log             |                               | Clear Changes Apply Changes                             |                                                        |
| LADOR .                 |                               |                                                         |                                                        |
| reta Control            |                               |                                                         |                                                        |
| alat hoder              |                               |                                                         |                                                        |
| and randy beau          |                               |                                                         |                                                        |
| store francisco Indicas |                               |                                                         |                                                        |
| Annual Index            |                               |                                                         |                                                        |
| oten Settings           |                               |                                                         |                                                        |
|                         |                               |                                                         |                                                        |
|                         |                               |                                                         |                                                        |
|                         |                               |                                                         |                                                        |
|                         |                               |                                                         |                                                        |
|                         |                               |                                                         |                                                        |
|                         |                               |                                                         |                                                        |
|                         |                               |                                                         |                                                        |
|                         |                               |                                                         |                                                        |
|                         |                               |                                                         |                                                        |
|                         |                               |                                                         |                                                        |
|                         |                               |                                                         |                                                        |
|                         |                               |                                                         |                                                        |

• Close your Internet browser

DONE!

Click here to configure your wireless card

#### WPA

- Open Internet Explorer and type in http://192.168.2.1 or click the link
- You will be presented with the following screen:

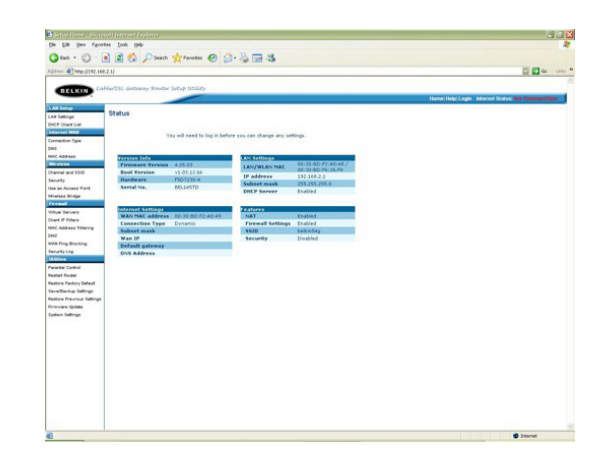

- On the left side of the screen, click on Security
- From the drop down box, choose WPA-PSK

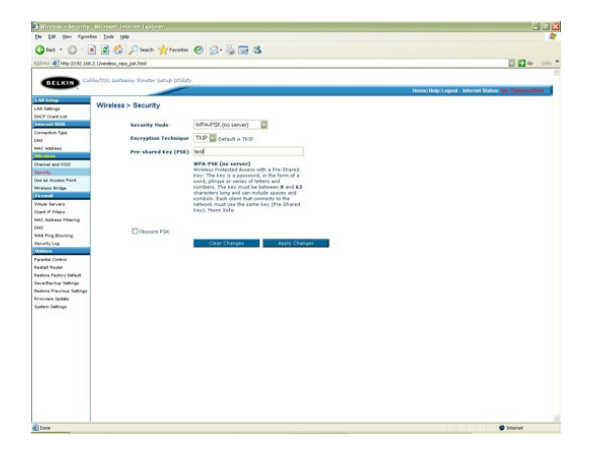

• Close your Internet browser

DONE!

Click here to configure your wireless card

### BELKIN

### Self Help Guide

### **IMPORTANT!**

When setting up Wireless Encryption on your router, please perform the steps outlined in this guide on a PC directly connected to the router - NOT from your wireless PC. For the following router:

F5D8230au4

Select Encryption Type:

WEP: 64bit 128bit

WPA

### 64Bit WEP

- Open Internet Explorer and type in http://192.168.2.1 or click the link
- You will be presented with the following screen:

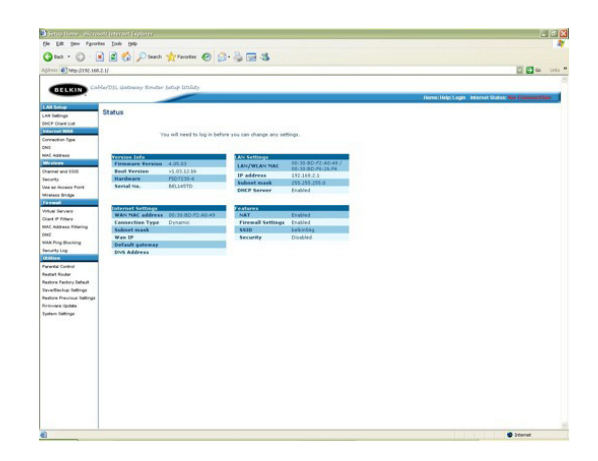

- On the left side of the screen, click on Security
- From the drop down box, choose 64 bit WEP
- Type in a PassPhrase in the box and click generate.

You will be presented with the screen below, write down on a piece of paper **Key 1** with out any dots or space eg. 1b9dda483d

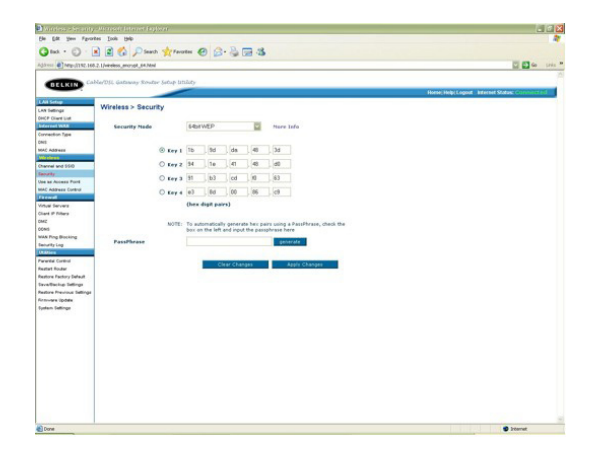

- Click Apply Changes to save settings
- Close your Internet browser

DONE!

Click here to configure your wireless card

### 128 Bit WEP

- Open Internet Explorer and type in http://192.168.2.1 or click the link
- You will be presented with the following screen:

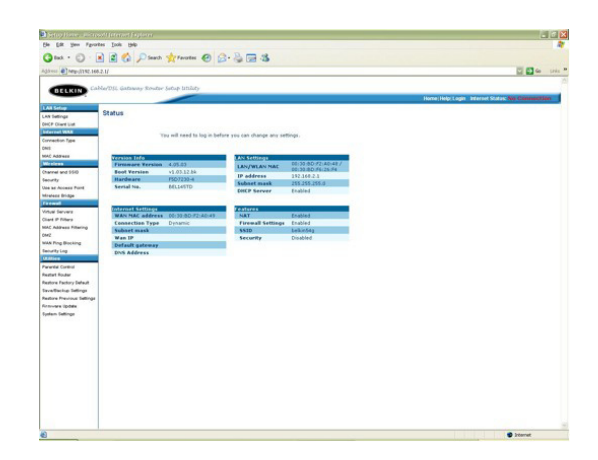

- On the left side of the screen, click on Security
- From the drop down box, choose 128 bit WEP
- Type in a PassPhrase in the box and click generate.

You will be presented with the screen below, write down on a piece of paper **Key 1** with out any dots or space eg. 1b9dda483d

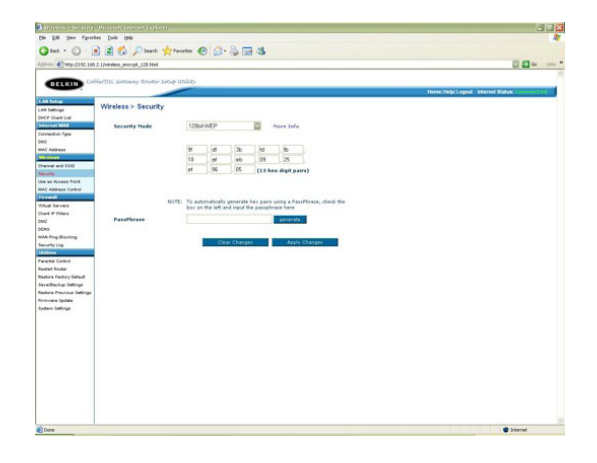

- Click Apply Changes to save settings
- Close your Internet browser

DONE!

Click here to configure your wireless card

#### WPA

- Open Internet Explorer and type in http://192.168.2.1 or click the link
- You will be presented with the following screen:

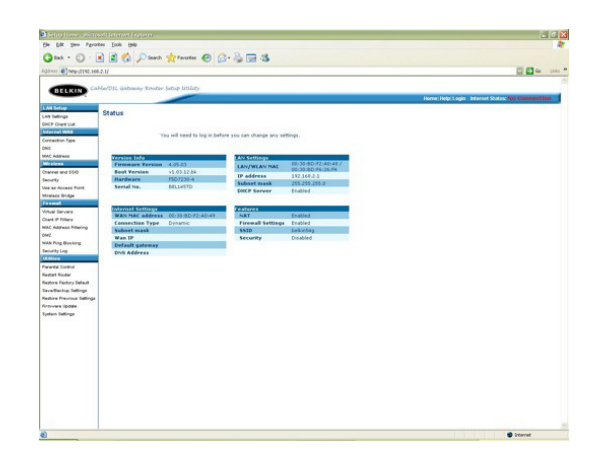

- On the left side of the screen, click on Security
- From the drop down box, choose WPA-PSK

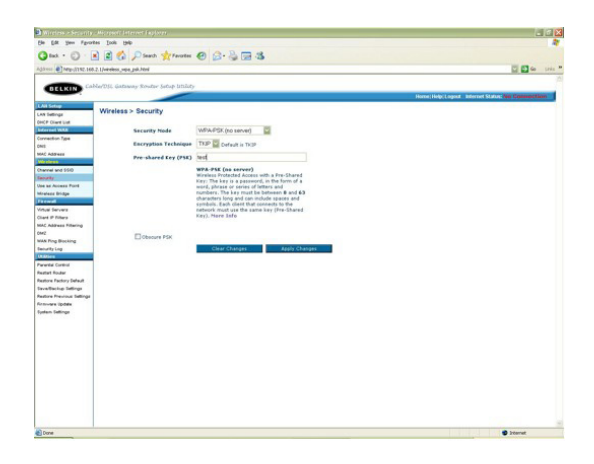

• Close your Internet browser

### DONE!

Click here to configure your wireless card

### **IMPORTANT!**

When setting up Wireless Encryption on your router, please perform the steps outlined in this guide on a PC directly connected to the router - NOT from your wireless PC. For the following routers:

F5D7630au4A F5D7633au4A

Select Encryption Type:

WEP: 64bit 128bit

WPA

### 64Bit WEP

- Open Internet Explorer and type in http://192.168.2.1 or click the link
- You will be presented with the following screen:

| BELKIN Selay<br>AA Selay<br>AA Selay<br>OP Constraint<br>Jonato Ras<br>NS<br>NS                                                                                                    | St. Minikeen Schuler Satup 5<br>Kalus<br>Satup Witterd | citzy                                   |          |                                   | Home (Wicard (Holy (                                                                                                    | Logist Internet Satur, HO: Commerciti |
|----------------------------------------------------------------------------------------------------|--------------------------------------------------------|-----------------------------------------|----------|-----------------------------------|----------------------------------------------------------------------------------------------------|---------------------------------------|
| BELKIN     Stordess of D     AN Setting     AN Setting     Section     AN Setting     Section     Section     Section     Section     Section     Section     Section     Section     Section | St. Moleces Souder Setup 5<br>Autors<br>Setup Microsof | càp                                     |          |                                   | Home (Wicard   Help                                                                                                    | Legent Internet Status: NO Commetti   |
| LAN Setup<br>An Extinge<br>(C Classified<br>Weinset WEA<br>Medical Type<br>NS<br>NS<br>NS                                                                                                    | Latus<br>Tatus Wicard                                  |                                         |          |                                   | Herne   Wilcard   Help                                                                                                    | Legent Internet Status: 100 Commetti  |
| AN Selep<br>AN Selep<br>OCP Charlest<br>Woeneden Type<br>No<br>No<br>No<br>No<br>No<br>No<br>No<br>No<br>No<br>No<br>No<br>No<br>No                                                           | Setup Wicard                                           |                                         |          |                                   |                                                                                                    |                                       |
| W Sellinge<br>ICP Charlos Lat<br>District Victori<br>Weedoor Care<br>KS                                                                                                    | Sutur Wittend                                          |                                         |          |                                   |                                                                                                    |                                       |
| CP Charles Lat<br>Interaction Type<br>cs<br>With Interaction                                                                                                    | Setup Without                                          |                                         |          |                                   |                                                                                                    |                                       |
| Noncel WAA                                                                                                    | unders Date and Sime                                   |                                         |          |                                   |                                                                                                    |                                       |
| Nitelaws                                                                                                    | potens Date and Time                                   |                                         |          |                                   |                                                                                                    |                                       |
| Nirelass. D                                                                                                    |                                                        |                                         |          | And Sections                      |                                                                                                    |                                       |
| Nireless                                                                                                    | Ma/Million                                             | 100000000000000000000000000000000000000 |          | Law Mar address                   | 20112-00-40-40-00-00                                                                                                    |                                       |
|                                                                                                    |                                                        |                                         |          | IP Address                        | 192.168.2.5                                                                                                    |                                       |
| annal and \$500                                                                                                    | ternines linde                                         |                                         |          | Exboat Mask                       | 255.255.255.0                                                                                                    |                                       |
| eculty 8                                                                                                    | untime Code version                                    | PS07622-6Av2_0                          |          | EHCP Server                       | Enabled                                                                                                    |                                       |
| Index Bridge                                                                                                    | oot Code Version                                       | 1.0.37-5.15                             |          |                                   |                                                                                                    |                                       |
| iresolt H                                                                                                    | farduare Version                                       | ¥5.679                                  |          | WEAN Settings                     | and a second second second second second second second second second second second second second second second                                                                                                    |                                       |
| ideal Saver                                                                                                    | DSI, Modam Code Version                                | A29801545                               |          | Waters Function                   | Chabled All Anno 41                                                                                                    |                                       |
| fail P Files                                                                                                    |                                                        |                                         |          | Mode                              | 125 High Speed Mode                                                                                                    |                                       |
| AC Address Fillering                                                                                                    | eahaves                                                |                                         |          | 882D                              | balkin5ep                                                                                                    |                                       |
| NC 8                                                                                                    | level.                                                 | Enabled                                 |          | ESSID Residuant                   | Inabled                                                                                                    |                                       |
| AAN Proto Browing                                                                                                    | 4.T                                                    | Enabled                                 |          | Channel                           | 11                                                                                                    |                                       |
| esuily Log                                                                                                    | 918 ·                                                  | Chuabled                                |          | Lecusty                           | Direction                                                                                                    |                                       |
| Utilities                                                                                                    | iD18                                                   |                                         |          | Indernal California               | Statement of the local division of the local division of the local |                                       |
| stat loder                                                                                                    | 104                                                    |                                         |          | MAR IP                            | 5/A                                                                                                    |                                       |
| adara Fadara Datavit                                                                                                    | tatus                                                  | Link Down                               |          | Default Gateray                   |                                                                                                    |                                       |
| eventuring Lettings                                                                                                    |                                                        | Downsteam                               | Upstream | Exercary DME Server               | \$92.568.2.5                                                                                                    |                                       |
| adore Previous Settings 0                                                                                                    | ata rate                                               |                                         |          | Secondary DHS Server              | 192.168.2.5                                                                                                    |                                       |
| mean Updated                                                                                                    |                                                        |                                         |          | A CONTRACTOR AND A CONTRACTOR AND |                                                                                                    |                                       |
| plan Salingi                                                                                                    | ess name                                               |                                         |          |                                   |                                                                                                    |                                       |
|                                                                                                    | Wput power                                             |                                         |          |                                   |                                                                                                    |                                       |
|                                                                                                    | Renaution                                              |                                         |          |                                   |                                                                                                    |                                       |
|                                                                                                    |                                                        |                                         |          |                                   |                                                                                                    |                                       |

- On the left side of the screen, click on Security
- From the drop down box, choose 64 bit WEP
- Type in a PassPhrase in the box and click generate.

You will be presented with the screen below, write down on a piece of paper **Key 1** with out any dots or space eg. 1b9dda483d

| A is a point of the second second s                                                                                                    | terate        |               | A                      |                                                                           |                                                  |
|----------------------------------------------------------------------------------------------------|---------------|---------------|------------------------|---------------------------------------------------------------------------|--------------------------------------------------|
| Control of the second second sec                                                                                                    | terate        | - 0 6         | A. S.                  |                                                                           |                                                  |
| A constraint of the second of the second of the seco                                                                                                    |               |               |                        |                                                                           |                                                  |
| Comparing a second second secon                                                                                                    |               |               |                        | 0.0                                                                       |                                                  |
| Control Control                                                                                                    |               |               | _                      |                                                                           |                                                  |
| Menter<br>Hanne<br>Hanne                                                                                                    | Long Long     | ~             |                        |                                                                           |                                                  |
| A de Lange<br>de angeles<br>de angeles<br>de ang                                                                                                    |               | -             |                        |                                                                           | Hone Wired Habil root, Interes State IIC Connect |
| Markets > Norders > Norders > Norde                                                                                                    |               |               |                        |                                                                           | nene wezere mig regist manne some reg somere     |
| 2 Provide Series of the series of the serie                                                                                                    | rity > WE     | P             |                        |                                                                           |                                                  |
| A contract to the second second secon                                                                                                    |               |               |                        |                                                                           |                                                  |
| An an ang ang ang ang ang ang ang ang ang                                                                                                    | hanipes to to | n pour device | outs secu<br>and viral | rely over the wireless network, Matching<br>acc dient devices to use MEP; |                                                  |
| Compared and the second second s                                                                                                    |               |               | -                      |                                                                           |                                                  |
| Annum of the second second sec                                                                                                    | HENWEP        |               | 1                      |                                                                           |                                                  |
| And an and an and an and an and an and an and an and an and an and and                                                                                                    | 58 90         | DA DA         | 48                     | 30                                                                        |                                                  |
| The second second secon                                                                                                    | 34 18         | 41            | 48                     | 00                                                                        |                                                  |
| C man the standing of the standing of the stan                                                                                                    | 41 83         | 00            | FO                     | 63                                                                        |                                                  |
| and takawa<br>da fi fina<br>ang da fi fina<br>ang da fina<br>ang da fina<br>ang d                                                                                                    | £3 (0)        | 00            | 06                     | C9                                                                        |                                                  |
| and the formation of the formation of th                                                                                                    | ly generate I | hav pairs up  | ing a Pass             | phrase, input it have,                                                    |                                                  |
| C Advance Manager<br>C Advance Manager<br>Manager<br>Ma                                                                                                    |               |               |                        |                                                                           |                                                  |
| Of Other Services<br>With Services<br>With Services<br>With Services<br>With Services<br>Services<br>S                                                                                                    | test .        |               |                        | Generate                                                                  |                                                  |
| umb for a<br>tions<br>and the sum<br>and for the sum<br>that for the sum<br>that f                                                                                                    |               |               |                        |                                                                           |                                                  |
| Selected<br>Berland<br>And Salar<br>Salar Salar<br>Salar<br>Sal | Clear On      | riges -       | Apply Ch               | anges .                                                                   |                                                  |
| dad hindu<br>dad hindu<br>wakang baba<br>Maring<br>Maring<br>Marin                                                                                                    |               |               |                        |                                                                           |                                                  |
| dan Jahog<br>Mang<br>Inter Tanian<br>Katag<br>Inter Salang<br>Inter Salang                                                                                                    |               |               |                        |                                                                           |                                                  |
| verbanke (sollege<br>na france (sollege<br>dan linknys                                                                                                    |               |               |                        |                                                                           |                                                  |
| dan Provinsi Safagi<br>ang Talaka<br>Ang Talaka<br>Ang Talaka                                                                                                    |               |               |                        |                                                                           |                                                  |
| den Taflege                                                                                                    |               |               |                        |                                                                           |                                                  |
|                                                                                                    |               |               |                        |                                                                           |                                                  |
|                                                                                                    |               |               |                        |                                                                           |                                                  |
|                                                                                                    |               |               |                        |                                                                           |                                                  |
|                                                                                                    |               |               |                        |                                                                           |                                                  |
|                                                                                                    |               |               |                        |                                                                           |                                                  |
|                                                                                                    |               |               |                        |                                                                           |                                                  |
|                                                                                                    |               |               |                        |                                                                           |                                                  |
|                                                                                                    |               |               |                        |                                                                           |                                                  |
|                                                                                                    |               |               |                        |                                                                           |                                                  |
|                                                                                                    |               |               |                        |                                                                           |                                                  |
|                                                                                                    |               |               |                        |                                                                           |                                                  |
|                                                                                                    |               |               |                        |                                                                           |                                                  |
|                                                                                                    |               |               |                        |                                                                           |                                                  |
|                                                                                                    |               |               |                        |                                                                           |                                                  |
|                                                                                                    |               |               |                        |                                                                           |                                                  |
|                                                                                                    |               |               |                        |                                                                           |                                                  |
|                                                                                                    |               |               |                        |                                                                           | Printer at                                       |

- Click Apply Changes to save settings
- Close your Internet browser

DONE!

Click here to configure your wireless card

### 128 Bit WEP

- Open Internet Explorer and type in http://192.168.2.1 or click the link
- You will be presented with the following screen:

| 2240 Carbonal 14971    |                                                  |                |              |                      |                            |                     | M 100 00    |
|------------------------|--------------------------------------------------|----------------|--------------|----------------------|----------------------------|---------------------|-------------|
| -                      |                                                  |                |              |                      |                            |                     |             |
| BELKIN                 | that for underst month, build a                  | EULEY          |              |                      | Marca 1997 and 1998 and    |                     | INC COMPACT |
| All Sectors            |                                                  |                |              |                      | neme modere mod            | Coprat matrice soar | THE COMPLEX |
| A Lation               | Status                                           |                |              |                      |                            |                     |             |
| CP Chant Lint          |                                                  |                |              |                      |                            |                     |             |
| Contrast With N        | Setup Woard                                      |                |              |                      |                            |                     |             |
| Intention Pupe         |                                                  |                |              |                      |                            |                     |             |
| 1                      | System Date and Sine                             |                |              | LAN Settings         | and a second second second |                     |             |
| Greinse                | DataCtime                                        | January 1 1970 | 00 1 03 1 34 | LAN MAC Address      | 00-11-00-41-6P-18          |                     |             |
| enteri and \$50        | -                                                |                |              | IP Address           | 192.168.2.1                |                     |             |
| and a                  | Version Brite                                    |                |              | Publist Mark         | 255, 255, 255, 0           |                     |             |
| where Bridge           | Read Code Married                                | 1012412        | P., 100.000  | Teach server         | Enable a                   |                     |             |
| ineral .               | Hardsare Version                                 | 15.6/9         |              | WEAN Settlement      |                            |                     |             |
| and former             | ADSI, Modern Code Version                        | A2p8015e6      |              | Mireless Pundlen     | Enabled                    |                     |             |
| and the follow         | Denal Rum                                        | 140-140-14000  |              | WLAN MAC Address     | 00-11-50-41-DC-81          |                     |             |
| C Address Tilleine     |                                                  |                |              | 1110                 | Los rego speed mode        |                     |             |
| 8                      | Frenal                                           | Enabled        |              | ESSID Republicant    | Inabled                    |                     |             |
| AN Presidenting        | NAT                                              | Enabled        |              | Channel              | 11                         |                     |             |
| outly Log              | Onen                                             | Charabled      |              | Lecusty              | Dirabled                   |                     |             |
| lities                 | 4018                                             |                |              | Internal Latteran    |                            |                     |             |
| fat Bodar              | Type                                             |                |              | MAN IP               | 5/A                        |                     |             |
| dara Fastury Default   | Status                                           | Link Down      |              | Defealt Gateray      |                            |                     |             |
| wellaring Settings     | C. Deserver                                      | Downsteam      | Upstream     | Evenary DHE Server   | 192.168.2.1                |                     |             |
| fore Previous Settings | Data rate                                        |                |              | Secondary DHS Server | 192.168.2.5                |                     |             |
| henare Updated         | Paice margin                                     |                |              |                      |                            |                     |             |
| den Sellings           | Contrast and and and and and and and and and and | -              |              |                      |                            |                     |             |
|                        | out of the second                                | -              | _            |                      |                            |                     |             |
|                        | Manuation                                        |                |              |                      |                            |                     |             |
|                        |                                                  |                |              |                      |                            |                     |             |
|                        |                                                  |                |              |                      |                            |                     |             |
|                        |                                                  |                |              |                      |                            |                     |             |
|                        |                                                  |                |              |                      |                            |                     |             |
|                        |                                                  |                |              |                      |                            |                     |             |
|                        |                                                  |                |              |                      |                            |                     |             |
|                        |                                                  |                |              |                      |                            |                     |             |
|                        |                                                  |                |              |                      |                            |                     |             |
|                        |                                                  |                |              |                      |                            |                     |             |
|                        |                                                  |                |              |                      |                            |                     |             |
|                        |                                                  |                |              |                      |                            |                     |             |

- On the left side of the screen, click on Security
- From the drop down box, choose 128 bit WEP
- Type in a PassPhrase in the box and click generate.

You will be presented with the screen below, write down on a piece of paper **Key 1** with out any dots or space eg. 9fdf3bfdfb10afeb0925ef9605

| t yes Fportes     | Inda 1940           |             | -           |             |             | -          |                             |                   |                                                |
|-------------------|---------------------|-------------|-------------|-------------|-------------|------------|-----------------------------|-------------------|------------------------------------------------|
|                   | A 000               | a she       | Inches      | 00          | . R. c      | -          |                             |                   |                                                |
|                   | THE CR. DO HA       | 28          | - model     | 00          | - GR (      | 0.0        |                             |                   |                                                |
| March 1122 146-2. | 1/                  |             |             |             | _           |            |                             |                   | C 🖸                                            |
| and the second    | and the Maline Post | and second  | a sector    |             |             |            |                             |                   |                                                |
| CRUS .            |                     | -           | -           |             |             |            |                             | Home Witcord Life | An I amount - Induction Station - MCL Communi- |
| 942               |                     | -           |             |             |             |            |                             |                   |                                                |
| pr                | Wireless > 8e       | ourity      | > WEP       |             |             |            |                             |                   |                                                |
| NO LON            | WEP is the basic of | machanis    | m to trans  |             | fata recurs |            | s winders nateork. Matching |                   |                                                |
| VEAN              | anouption keys n    | nun be a    | after on yo | nur desice  | and vireles | s dant é   | million to use WEP;         |                   |                                                |
|                   | Security Hode :     | 120 b       | AWEP        |             | 100         |            |                             |                   |                                                |
|                   | Kem                 | 94          | OF          | 38          | FD          | 198        |                             |                   |                                                |
| N4 550            |                     | 20          | AF          |             | .09         | 25         |                             |                   |                                                |
|                   |                     | EF.         | 96          | .05         | (12.24      | -          | (and                        |                   |                                                |
|                   | Note: To autorn     | atically ge | eterate he  | is pairs up | ing a Pace  | phrase, in | put it hare.                |                   |                                                |
|                   |                     | -           |             |             |             | -          |                             |                   |                                                |
| (bet              | Facility and        | 8997        |             |             |             | 000        |                             |                   |                                                |
| on Filbeling      |                     |             |             |             |             |            |                             |                   |                                                |
| Press.            |                     | Ch          |             |             |             | rges       |                             |                   |                                                |
| 4                 |                     |             |             |             |             |            |                             |                   |                                                |
| -                 |                     |             |             |             |             |            |                             |                   |                                                |
| en .              |                     |             |             |             |             |            |                             |                   |                                                |
| duy Extent        |                     |             |             |             |             |            |                             |                   |                                                |
| ng talange        |                     |             |             |             |             |            |                             |                   |                                                |
| ip dates          |                     |             |             |             |             |            |                             |                   |                                                |
| Regi              |                     |             |             |             |             |            |                             |                   |                                                |
|                   |                     |             |             |             |             |            |                             |                   |                                                |
|                   |                     |             |             |             |             |            |                             |                   |                                                |
|                   |                     |             |             |             |             |            |                             |                   |                                                |
|                   |                     |             |             |             |             |            |                             |                   |                                                |
|                   |                     |             |             |             |             |            |                             |                   |                                                |
|                   |                     |             |             |             |             |            |                             |                   |                                                |
|                   |                     |             |             |             |             |            |                             |                   |                                                |
|                   |                     |             |             |             |             |            |                             |                   |                                                |
|                   |                     |             |             |             |             |            |                             |                   |                                                |
|                   |                     |             |             |             |             |            |                             |                   |                                                |
|                   |                     |             |             |             |             |            |                             |                   |                                                |
|                   |                     |             |             |             |             |            |                             |                   |                                                |
|                   |                     |             |             |             |             |            |                             |                   |                                                |
|                   |                     |             |             |             |             |            |                             |                   |                                                |
|                   |                     |             |             |             |             |            |                             |                   |                                                |

- Click Apply Changes to save settings
- Close your Internet browser

DONE!

Click here to configure your wireless card

#### WPA

- Open Internet Explorer and type in http://192.168.2.1 or click the link
- You will be presented with the following screen:

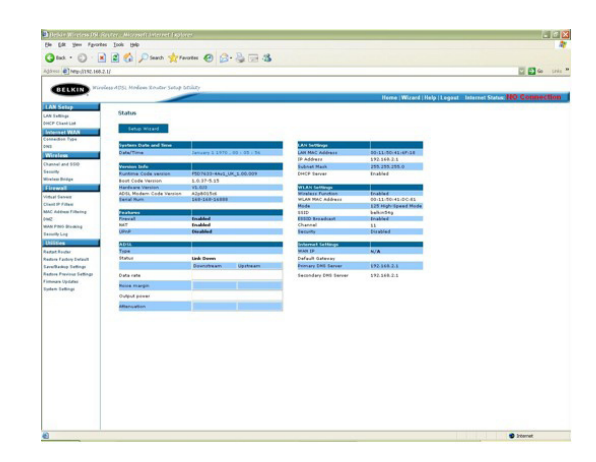

- On the left side of the screen, click on Security
- From the drop down box, choose WPA-PSK
- Type in any 8+ character key and click Apply Changes

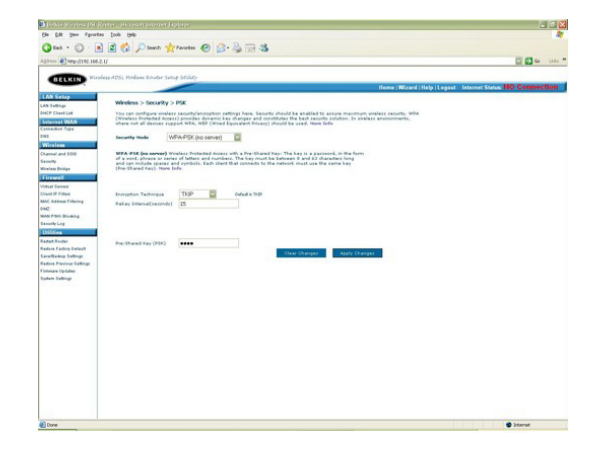

• Close your Internet browser

DONE!

Click here to configure your wireless card

### BELKIN

### Self Help Guide

Please select model and version:

The version number is printed on a sticker on the card itself and on the box the card came in.

F5D7000au version 1000-2000 F5D7010au version 1000-2000 F5D7000au version 3000 F5D7010au version 3000 F5D7000au version 3000 using the RALINK drivers F5D7010au version 3000 using the RALINK drivers F5D7000au version 6000 F5D7010au version 6000 F5D9050au version 1000

For the following Wireless Cards:

F5D7000au version 1000-2000 F5D7010au version 1000-2000

Select Encryption Type:

WEP: 64bit 128bit

WPA

### 64 Bit WEP

- Double click on the Belkin Wireless Utility icon
- If you are prompted with a screen labelled **Connect to Wireless Network** click **Advanced**, otherwise continue to next step
- Click the Wireless Networks tab
- Remove anything listed in Preferred networks
- Click Refresh in Available Networks

| Site Monitor                                                       | Diagnostics               | Information                                        |
|--------------------------------------------------------------------|---------------------------|----------------------------------------------------|
| Wireless Networks                                                  | Link Status               | Statistics                                         |
| Enable Radio                                                       |                           |                                                    |
| o connect to an availabi                                           | le network, click Configu | ле.                                                |
| i visitor-westgosford-5                                            | 4g                        | Configure                                          |
|                                                                    |                           |                                                    |
| Preferred networks     utomatically connect to elow:               | available networks in the | Rgfresh<br>e order listed                          |
| Treferred networks     utomatically connect to elow:               | available networks in the | Rgfresh<br>e order listed<br>Move up               |
| I<br>Preferred networks<br>utomatically connect to<br>elow:        | evailable networks in the | Rgfresh<br>e order listed<br>Move yp<br>Move gown  |
| i<br>Preferred networks<br>utomatically connect to<br>elow:<br>Add | available networks in thr | Rgfresh<br>e order listed<br>Move gown<br>operties |

- Highlight your available wireless network and click Configure
- Make sure Data encryption (WEP enabled) is ticked
- Untick The key is provided for me automatically
- Type in the 10 digit 64Bit encryption key the router generated

| Wireless Network Pro                             | operties                          |            |
|--------------------------------------------------|-----------------------------------|------------|
| Network pame (SSID):                             | Belkin_Pre_N                      |            |
| Wireless network key (W                          | EP)                               |            |
| This network requires a ke                       | y for the following:              |            |
| Data encryption (WEF                             | ° enabled)                        |            |
| Network Authentication                           | on (Shared mode)                  |            |
| Network key:                                     | 1b9dda483d                        |            |
| Key format:                                      | Hexadecimal digits                | ~          |
| Key Jength:                                      | 64 bits (10 digits)               | ~          |
| Key index (advanced):                            | 1                                 |            |
| The key is provided for                          | or me automatically               |            |
| This is a computer-to-c<br>access points are not | computer (ad hoc) network<br>used | ; wireless |
|                                                  | ОК Са                             | ancel      |

- Click OK
- Click OK again

DONE!

### 128 Bit WEP

- Double click on the Belkin Wireless Utility icon
- If you are prompted with a screen labelled Connect to Wireless Network click Advanced, otherwise continue to next step
- Click the Wireless Networks tab
- Remove anything listed in Preferred networks
- Click Refresh in Available Networks

| Site Monitor                                                    | Diagnostics                                                                                                    | Information                                       |
|-----------------------------------------------------------------|----------------------------------------------------------------------------------------------------|---------------------------------------------------|
| Wireless Networks                                               | Link Status                                                                                                    | Statistics                                        |
| ] Enable Radio<br>wailable networks<br>o connect to an availabl | le network, click Configu                                                                                       | re.                                               |
| Visitor-westgosford-5                                           | 4g                                                                                                    | Configure                                         |
|                                                                 | the second second second second second second second second second second second second second second second se |                                                   |
| Preferred networks wtomatically connect to a elow:              | available networks in the                                                                                       | Rgfresh<br>order listed                           |
| Preferred networks witomatically connect to a                   | available networks in the                                                                                       | Rgfresh<br>e order listed<br>Move <u>up</u>       |
| Preferred networks witomatically connect to a                   | available networks in the                                                                                       | Rgfresh<br>e order listed<br>Move yp<br>Move gown |
| Prefetred networks uternatically connect to a elow: <u>A</u> dd | available networks in the                                                                                       | Rgfresh<br>e order listed<br>Move up<br>Move gown |

- Highlight your available wireless network and click Configure
- Make sure Data encryption (WEP enabled) is ticked
- Untick The key is provided for me automatically
- Type in the 10 digit 128Bit encryption key the router generated

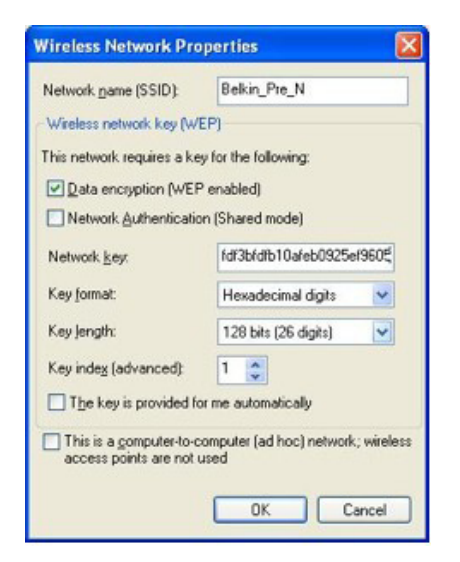

- Click **OK**
- Click OK again

DONE!

## BELKIN

### Self Help Guide

#### WPA - Windows XP Service Pack 2 only

To download Service Pack 2 for Windows XP, please Click here

- Open Windows **Control Panel** In Control Panel, if at the top left of the screen it says Switch to Classic View please click to switch to Classic View
- Double click on Network Connections
- Using your mouse, **right click on the Wireless Network Connection** and choose **properties**
- Click the Wireless Networks tab
- Place a tick in Use Windows to configure my wireless network settings

| reneral | Wireless Networks      | Advanced       |                                    |
|---------|------------------------|----------------|------------------------------------|
|         | Windows to configu     | e mv wireless  | network settings                   |
| 4       |                        |                |                                    |
| Avai    | able getworks:         | from or find o | ut more information                |
| abou    | t wireless networks in | range, click t | he button below.                   |
|         |                        | Vie            | w Wireless Networks                |
| Delov   | W.                     |                | Move up                            |
| Delov   | <i>w</i> .             |                | Move <u>up</u><br>Move <u>down</u> |
|         | Add                    | we Pro         | Move up<br>Move down               |

- Click **OK**
- Using your mouse, **right click** on the **Wireless Network Connection** and choose **properties**
- Click the Wireless Networks tab
- Remove anything listed in Preferred networks
- Click View Wireless Networks

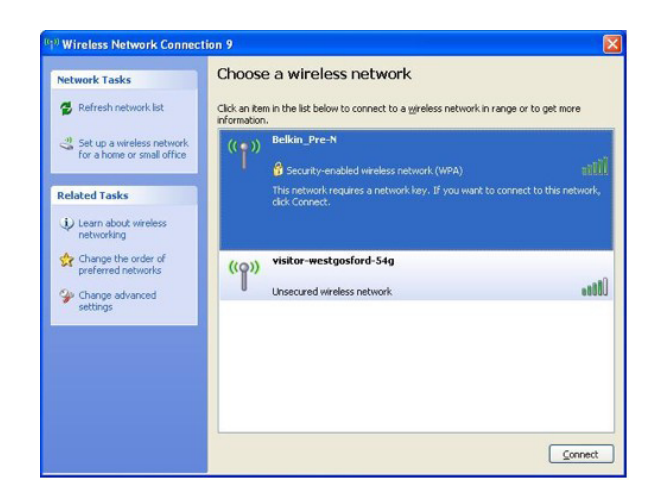

- Highlight your available WPA enabled Wireless network and click Connect
- You are now prompted for your WPA network key type in your key and retype to confirm
- Click Connect

| The network 'Belkin_Pre-<br>network key helps preve | V requires a network key (also called a WEP key or W<br>nt unknown intruders from connecting to this network | PA key). A |
|-----------------------------------------------------|----------------------------------------------------------------------------------------------------|------------|
| Type the key, and then                              | lick Connect.                                                                                                |            |
| Maturark kaus                                       | 1                                                                                                    |            |
| Mermorik Bey:                                       |                                                                                                    |            |

For the following Wireless Cards

F5D7000au version 3000 using RALINK Driver F5D7010au version 3000 using RALINK Driver

Select Encryption Type:

WEP: 64bit 128bit

WPA

### 64 Bit WEP

- Double click on RALINK Wireless LAN Card Utility
- Click the **Profile** tab
- Click Add

• Select your correct SSID by clicking the down arrow on the drop down menu next to where it says **SSID** 

| indexes ( ) with | entication and Security |          |                            |   |
|------------------|-------------------------|----------|----------------------------|---|
| Profile Name     | PROFI                   | SSID     | Bekin Pre-N<br>Bekin Pre-N |   |
| PSM              |                         |          |                            |   |
| @ CAM (Con       | stantly Awake Mode)     | C PSM    | (Power Saving Mode)        |   |
| Network Type     | Inhadructure            | TX Power | Auto                       | • |
|                  | Auto                    | -        |                            |   |
| RTS Thread       | old 0 1                 |          | 2347 2347                  |   |
| Fragment Th      | reshold 256             |          | 2346 2345                  |   |

• Click Authentication and Security

For WEP Encryption:

- Set the Authentication Type to Open
- Set the Encryption to WEP

As pictured below (only used as an example, your key will be different)

| Authentication Type | : Open | -         | Use 802.1x       | 802.1x Setting |
|---------------------|--------|-----------|------------------|----------------|
| Encryption :        | WEP    |           |                  |                |
| WPA Preshared Key   |        |           |                  |                |
| Wep Key             |        |           |                  |                |
| (* Kep#1            | Нек    | • 1122334 | 45566778899aabbc | cdd            |
| ⊂ Кер#2 — [         | Hex    | •         |                  |                |
| ⊂ Кер#З [           | Hex    | •         |                  |                |
| ○ Key84             | Hex    | •         |                  |                |
|                     |        |           |                  |                |

• Type in your 128 bit hexadecimal network key and click **OK** DONE!

### 128 Bit WEP

- Double click on the RALINK Wireless LAN Card Utility
- Click the **Profile** tab
- Click Add

| Profile Name | SSID | Channel | Authentication | Encryption | Network Ty. |
|--------------|------|---------|----------------|------------|-------------|
|              |      |         |                |            |             |
|              |      |         |                |            |             |
|              |      |         |                |            |             |
|              |      |         |                |            |             |
|              |      |         |                |            |             |
|              |      |         |                |            |             |
|              |      |         |                |            |             |

• Select your correct SSID by clicking the down arrow on the drop down menu next to where it says **SSID** 

| Profile Name    | PROF1            | SSID     | Bellin Pre-N       | - 2 |
|-----------------|------------------|----------|--------------------|-----|
| PSM             |                  |          | Bekin Plem         | _   |
| F CAM (Consta   | ntly Awake Mode) | C PSM [  | Power Saving Mode) |     |
|                 |                  |          |                    |     |
|                 | 12               |          | 20                 |     |
| Network Type    | Inhastructure    | TX Power | Auto               |     |
| Preamble        | Auto             | *        |                    |     |
|                 | 0 .              |          | 2347 2347          |     |
| I HIS Intechold |                  |          | 2146               |     |
| - HIS Invention | 162 .            |          |                    |     |

• Click Authentication and Security

### For WEP Encryption:

- Set the Authentication Type to Open
- Set the Encryption to WEP

As pictured below (only used as an example, your key will be different)

| Authentication Type | : Open | -         | Use 802.1x       | 802.1x Setting |
|---------------------|--------|-----------|------------------|----------------|
| Encryption :        | WEP    |           |                  |                |
| WPA Preshared Key   |        |           |                  |                |
| Wep Key             |        |           |                  |                |
| (* Kep#1            | Нек    | • 1122334 | 45566778899aabbc | cdd            |
| ⊂ Кер#2 — [         | Hex    | •         |                  |                |
| ⊂ Кер#З [           | Hex    | •         |                  |                |
| ○ Key84             | Hex    | •         |                  |                |
|                     |        |           |                  |                |

• Type in your 128 bit hexadecimal network key and click **OK** DONE!

### WPA

- Double click on RALINK Wireless LAN Card Utility
- Click the **Profile** tab
- Click Add

| Profile Name | SSID | Channel | Authentication | Encryption | Network Ty. |
|--------------|------|---------|----------------|------------|-------------|
|              |      |         |                |            |             |
|              |      |         |                |            |             |
|              |      |         |                |            |             |

• Select your correct SSID by clicking the down arrow on the drop down menu next to where it says **SSID** 

| origunation   Auth | entication and Security |          |                            |   |
|--------------------|-------------------------|----------|----------------------------|---|
| Profile Name       | PROFI                   | SSID     | Bekin Pre-N<br>Bekin Pre-N |   |
| (F CAM (Cons       | tantly Awake Mode)      | C PSM    | Power Saving Mode)         |   |
| Network Type       | Inhadructure            | TX Power | Auto                       | • |
| Preamble           | Auto .                  | -        |                            |   |
| F RTS Thresho      | ed 0 .                  |          | 347 2347                   |   |
| Figurent The       | eshold 256              |          | - \ 2346 Z345              |   |

- Click Authentication and Security
- Change the Authentication Type to WPA-PSK
- Encryption is generally set to **TKIP**
- Type in your WPA Preshared Key and click OK

As pictured below (only used as an example, your key will be different)

| Authentication 1 | Type :  | WPA-PSK • | 802.1x Setting |
|------------------|---------|-----------|----------------|
| Encryption :     |         | TRIP      |                |
| WPA Preshared    | d Key : | wpakey    |                |
| Wap Kay          | _       |           |                |
| C Keylth         | Hex     | -         |                |
| C Kept2          | Hes     | 2         |                |
| C Keptil         | Hex     | <u> </u>  |                |
| C Keptit         | Hex     | -         |                |
|                  |         |           |                |

• Type in your WPA network key and click **OK** 

For the following Wireless Card:

F5D7000au version 3000 using Belkin Driver F5D7010au version 3000 using Belkin Driver

Select Encryption Type:

WEP: 64bit 128bit

WPA

### 64Bit WEP

- Open the Belkin Wireless Utility
- Click the Security tab
- Click on Enable WEP Encryption
- Select Manual Entry
- Type in your 64 Bit WEP network key and select Key Length to 64 Bit

| 0 | No Francis  |             |              |         |      |
|---|-------------|-------------|--------------|---------|------|
| 0 | Fnable WP   | a Encruptio | n.           |         |      |
| 0 | Enable WEI  | P Encryptio | n            |         |      |
| 0 | Create with | n Passphra  | se           | Key Ler | ngth |
|   | Passphras   | e:          |              | 64 Bit  | ×    |
| E | Notyption K | ey (Hex 0-9 | 9A-F)<br>anl | Key Ler | ngth |
| 0 | Key 2       | 123436763   | 24           | 64 Bit  |      |
| 0 | Key 3       |             |              | 64 Bit  |      |
| 0 | Key 4:      |             |              | 64 Bit  |      |
|   |             |             |              |         |      |
|   |             |             |              |         |      |

• Click Apply

### 128Bit WEP

- Open the Belkin Wireless Utility
- Click the Security tab
- Click on Enable WEP Encryption
- Select Manual Entry
- Type in your 128 Bit WEP network key and select Key Length to 128 Bit

| ON   | o Encruptio | m           |                   |   |         |     |
|------|-------------|-------------|-------------------|---|---------|-----|
| OE   | nable WP/   | Encryptio   | n                 |   |         |     |
| ⊙ Ei | nable WEF   | Encryptio   | n                 |   |         |     |
| 0    | Create with | Passphra    | se                |   | Key Len | gth |
|      | Passphras   | e:          |                   |   | 64 Bit  | *   |
| En   | cryption Ki | ey (Hex 0-9 | BA-FJ             |   | Key Len | gth |
| 0    | Key 1:      | 123456789   | 12345678912345678 | 1 | Key Len | gth |
| 0    | Key 2       |             |                   |   | 64 Bit  |     |
| 0    | Key 3       |             |                   |   | 64 Bit  |     |
| 0    | Key 4:      |             |                   |   | 64 Bit  | ~   |
|      |             |             |                   |   |         |     |
|      |             |             |                   |   |         |     |

• Click Apply

### WPA

- Open the Belkin Wireless Utility
- Click the Security tab
- Click on Enable WPA Encryption
- A new screen will appear

| ecurity Type: | WPA-PS      | К 💌      | Encryption Tr  | pe: TKIP        | 6    |
|---------------|-------------|----------|----------------|-----------------|------|
| re-Shared Ke  | y           |          |                |                 |      |
| Enter your W  | PA Passph   | rase. Th | e minimum leng | th is 8 charact | ers. |
| testtest      |             |          |                |                 |      |
| AP Selection  |             |          |                |                 |      |
| EAP:          |             | ~        |                |                 |      |
|               | Mana        |          |                |                 |      |
| Certificate:  | none        |          |                |                 | - A  |
| Login Name:   |             |          |                |                 |      |
| Authenticatio | n Protocol: | EAP-M    | SCHAP v2       |                 | ×    |
| User Name:    |             |          |                |                 |      |
|               |             | -        |                |                 |      |
| Password:     |             |          |                |                 |      |

- Type in your WPA Passphrase
- Click Apply

For the following Wireless Card:

F5D7000au version 6000 F5D7010au version 6000 F5D9050au

Select Encryption Type:

WEP: 64bit 128bit

WPA

### 64Bit WEP

- Open the Belkin Wireless Utility
- Double click on your available wireless network

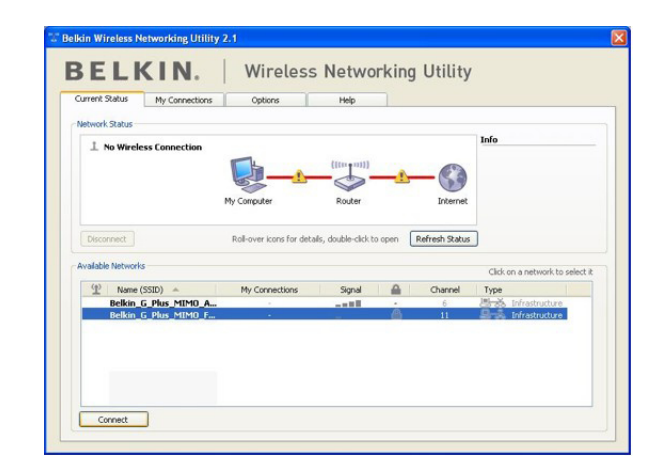

• Type in your 64 Bit WEP Network Key

| lame: (SSID)  | Belkin_G_Plus_MIMO_FE8065                |
|---------------|------------------------------------------|
| cryption key: | 1                                        |
|               | Hex Key     O Passphrase                 |
| ckname:       | Belkin_G_Plus_MIMO_FE8065                |
| ptional)      | Auto-connect if this network is in range |

• Click Connect

DONE!

### 128Bit WEP

- Open the Belkin Wireless Utility
- Double click on your available wireless network

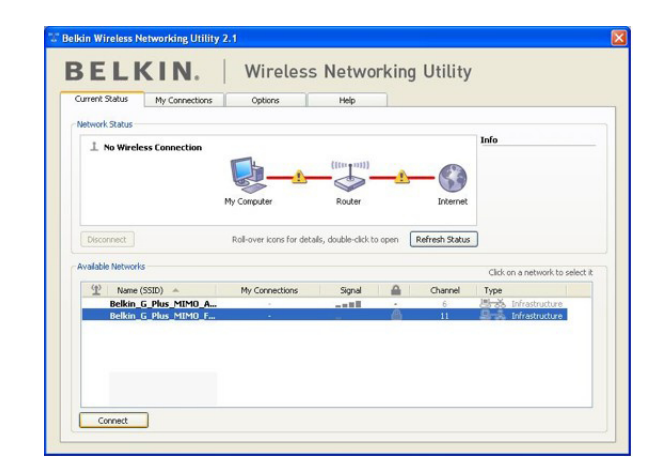

• Type in your 128 Bit WEP Network Key

| lame: (SSID)    | Belkin_G_Plus_MIMO_FE8065                |
|-----------------|------------------------------------------|
| Encryption key: | 1                                        |
|                 | Hex Key     OPassphrase                  |
| Nickname:       | Belkin_G_Plus_MIMO_FE8065                |
| (optional)      | Auto-connect if this network is in range |

• Click Connect

DONE!

### WPA

- Open the Belkin Wireless Utility
- Double click on your available wireless network

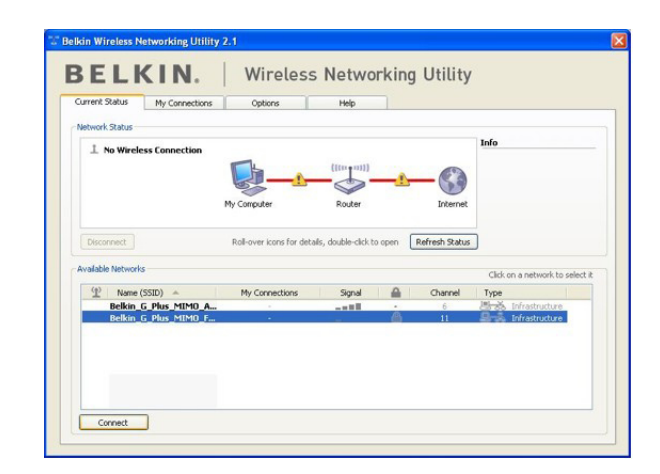

• Type in your WPA Pre-Shared Key

| ame: (SSID)  | Belkin_G_Plus_MIMO_FE8065                |
|--------------|------------------------------------------|
| ryption key: | 1                                        |
|              | Hex Key     O Passphrase                 |
| name:        | Belkin_G_Plus_MIMO_FE8065                |
| tional)      | Auto-connect if this network is in range |

• Click Connect

DONE!

For the following Wireless Card:

### F5D7050au

Select Encryption Type:

WEP: 64bit 128bit

**WPA** 

### 64 Bit WEP

• Double click on the Belkin Wireless Monitor icon

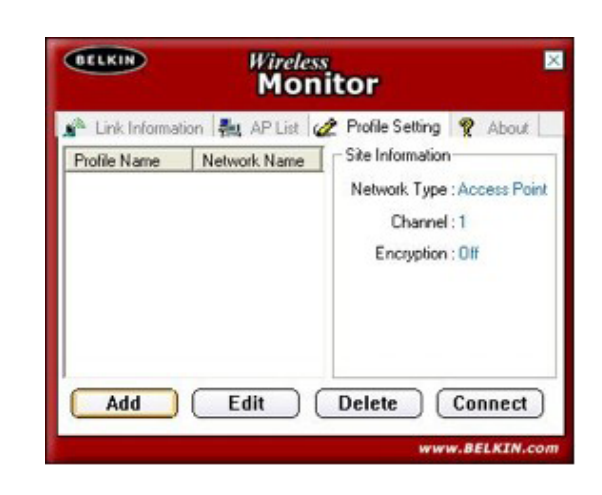

- Click Profiles or Profile Settings
- Remove any Profile listed
- Click Add
- Type in a name for your profile eg. Profile1 and click Next
- Type in your Routers SSID, set Network Type to Access Point and Transfer Rate to Automatic and click Next
- Set the Authentication Mode to **Open System**
- Select Encryption to 64 Bits and click Next

| BEEKIN | Wireless          | Monitor     |   |
|--------|-------------------|-------------|---|
|        | Profile S         | Setting     |   |
| Auth   | entication Mode : | Dpen System | - |
|        | Encryption :      | A 64 bits   | - |
|        |                   |             |   |
|        |                   | 1           |   |
|        | 0101010101010     |             |   |

• Set Input Method to Hexadecimal

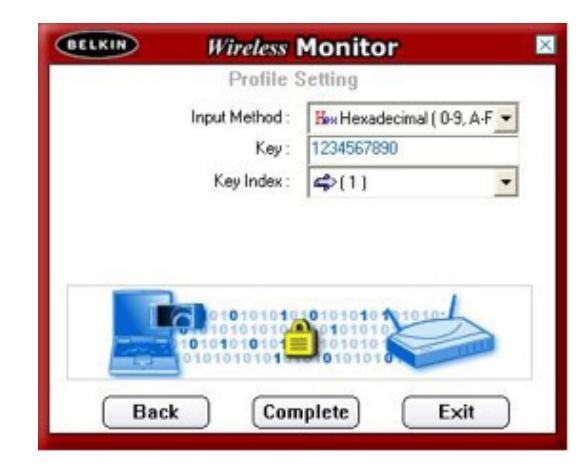

- Type in the 10 digit 64 Bit network key
- Set Key Index to 1 and click Complete

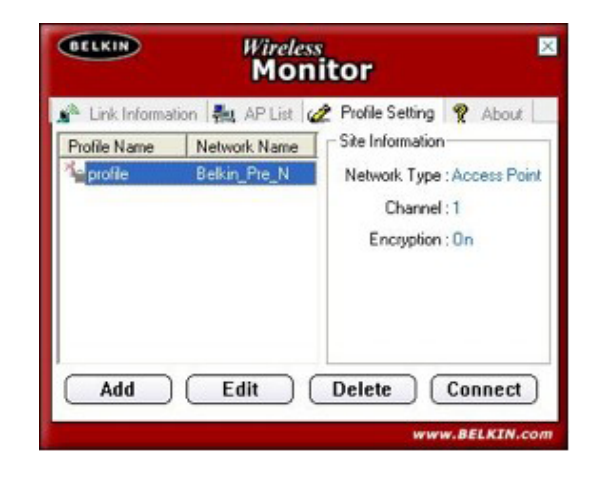

DONE!

### 128 Bit WEP

• Double click on the Belkin Wireless Monitor icon

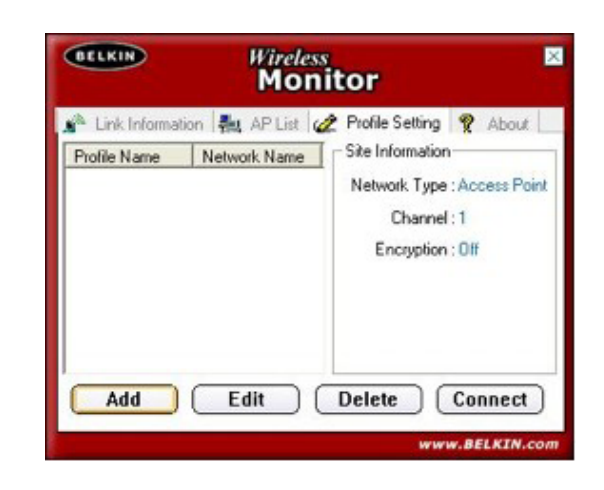

- Click Profiles or Profile Settings
- Remove any Profile listed
- Click Add
- Type in a name for your profile eg. Profile1 and click Next
- Type in your Routers SSID, set Network Type to Access Point and Transfer Rate to Automatic and click Next
- Set the Authentication Mode to Open System
- Select Encryption to 128 Bits and click Next

| BELKIN | Wireless N        | lonitor     |   |
|--------|-------------------|-------------|---|
|        | Profile S         | etting      |   |
| Auth   | entication Mode : | Open System | - |
|        | Encryption :      | 🚔 128 bits  | - |
|        |                   |             |   |
|        |                   | 010101010   | 4 |

• Set Input Method to Hexadecimal

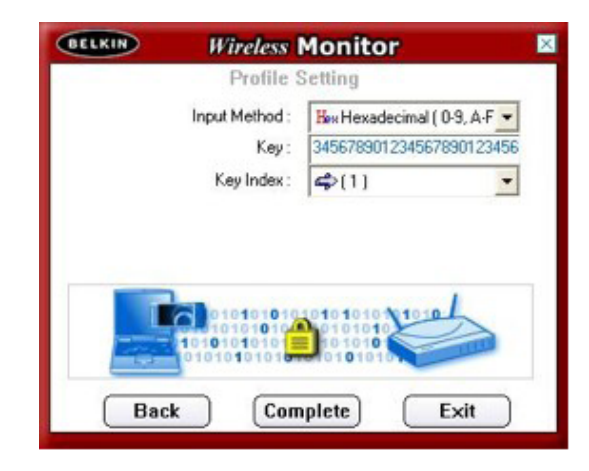

- Type in the 26 digit 128 Bit network key
- Set Key Index to 1 and click Complete

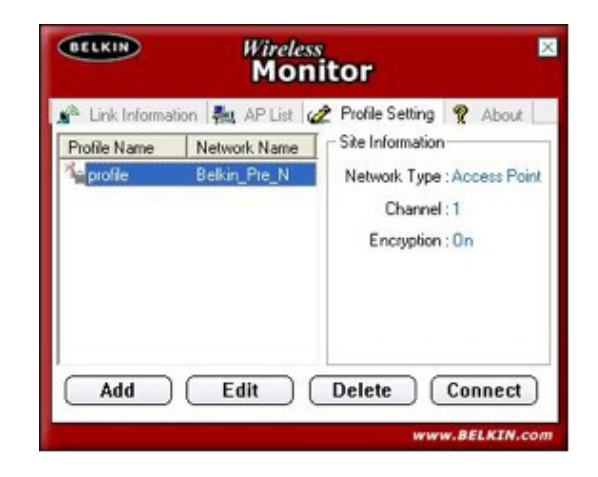

DONE!

#### WPA

• Double click on the Belkin Wireless Monitor icon

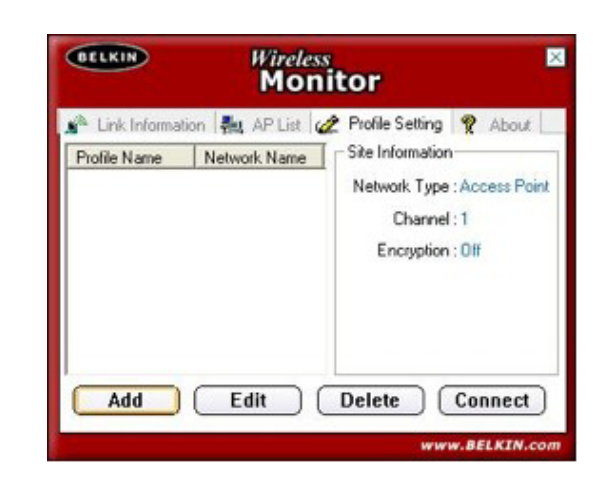

- Click Profiles or Profile Settings
- Remove any Profile listed
- Click Add
- Type in a name for your profile eg. Profile1 and click Next
- Type in your Routers SSID, set Network Type to Access Point and Transfer Rate to Automatic and click Next
- Set the Authentication Mode to WPA-PSK
- Select input Method to TKIP and click Next

| BECKIN | Profile S         | tonitor                                 |   |
|--------|-------------------|-----------------------------------------|---|
| Auth   | entication Mode : | WPA-PSK                                 |   |
|        | Input Method :    |                                         | • |
|        |                   |                                         |   |
|        |                   |                                         |   |
|        | 1010101010        | 01010101010                             | 5 |
|        |                   | 0101010<br>0101010<br>101010<br>0101010 | 1 |

Type in the WPA network key

If you still require further assistance contact Belkin Technical Support

•

Call: 1300 554 780 Visit: www.belkin.com/support

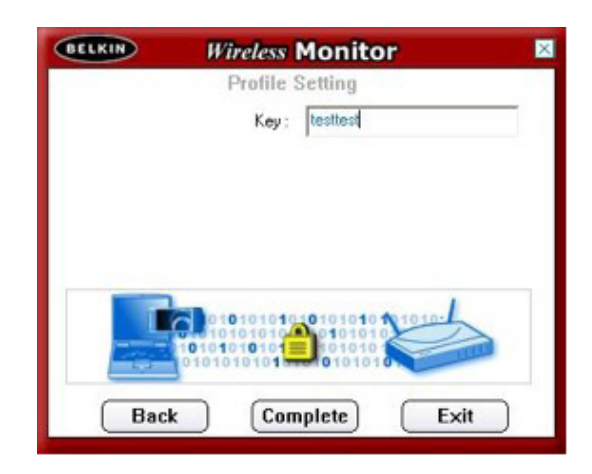

| Profile Name | Network Name | Site Information          |
|--------------|--------------|---------------------------|
| profile      | Belkin_Pre_N | Network Type : Access Poi |
|              |              | Channel : 1               |
|              |              | Encryption : On           |
|              |              |                           |

DONE!

For the following Wireless Card:

### F5D8010au

Select Encryption Type:

WEP: 64bit 128bit

**WPA** 

### 64 Bit WEP

- Double click on the Belkin Wireless Client Utility
- Click More so the utility looks like the image below

|                                                                                                    | Current Profile<br>Connection Quality<br>Access Point<br>Ietwork Name<br>Ietwork Type              | : Windows 2<br>: Excellent<br>:<br>: visitor-wes<br>: Infrastruct | lero Config Prot<br>tgosford-54g<br>ure                      | BELKIN                                          |
|----------------------------------------------------------------------------------------------------|----------------------------------------------------------------------------------------------------|-------------------------------------------------------------------|--------------------------------------------------------------|-------------------------------------------------|
| Network Click to se                                                                                           | e compact view ect                                                                                 |                                                                   |                                                              |                                                 |
|                                                                                                    | Lana I                                                                                             |                                                                   | Show BSSID                                                   | <ul> <li>Allow Roaming</li> </ul>               |
| Profile                                                                                                    | SSID                                                                                               | BSSID                                                             | Signal Qual                                                  | . Encryption                                    |
|                                                                                                    | visitor-west                                                                                       | Automatic                                                         | 54%                                                          | None                                            |
| <u>S</u> can                                                                                                  | Save Crea                                                                                          | ate                                                               | dit <u>D</u> ele                                             | le                                              |
| Scan<br>Scan<br>Connection<br>Transmit data rate                                                              | Save Crea                                                                                          | ate E<br>Recei                                                    | ditDele                                                      | T.0 Mbps                                        |
| Scan<br>Scan<br>Connection<br>Transmit data rate<br>Transmitted Bytes                                         | Save Crea<br>24.0 Mbps<br>148                                                                      | ate E<br>Recei                                                    | te data rate<br>ved Bytes                                    | e<br>1.0 Mbps<br>7,433                          |
| Scan<br>Connection<br>Transmit data rate<br>Transmitted Bytes<br>Band                                         | Save Creat<br>24.0 Mbps<br>148<br>2.4 GHz [802.11g                                                 | ate E<br>Recei<br>Recei                                           | tr Defe<br>ve data rate<br>ved Bytes<br>vel                  | e<br>1.0 Mbps<br>7,433                          |
| Scan<br>Connection<br>Transmit data rate<br>Transmitted Bytes<br>Band<br>Security                             | Save Crea<br>24.0 Mbps<br>148<br>2.4 GHz [802.11g                                                  | ate E<br>Recei<br>Recei                                           | the Defense<br>we data rate<br>wed Bytes<br>wel              | 1.0 Mbps<br>7,433                               |
| Scan<br>Connection<br>Transmit data rate<br>Transmitted Bytes<br>Band<br>Security<br>Authentication           | Save         Creat           24.0 Mbps         148           24.4 GHz [802.11g         0pen System | ate E<br>Recei<br>Recei                                           | tr <u>Defe</u><br>ve data rate<br>ved Bytes<br>vel<br>yption | 7,433<br>1<br>4UTO                              |
| Connection<br>Transmit data rate<br>Transmitted Bytes<br>Band<br>Security<br>Authentication<br>Power Settings | Save Crea<br>24.0 Mbps<br>148<br>2.4 GHz (802.11g<br>Open System<br>Lowest Power                   | ate E<br>Recei<br>Recei<br>D Chann<br>Enci                        | dt Defe                                                      | I O Mbps<br>7.433<br>1<br>AUTO<br>Highest Power |

- Click Create
- Type in a Profile name
- Type in your Routers SSID
- Set Security Settings to Low Security
- Set the key length to **64 bits**
- Type in your 10 digit 64 Bit network key

| Profile Name    | Belkin_Pr    | e-N            |                                | Advanced             |
|-----------------|--------------|----------------|--------------------------------|----------------------|
| Network         |              |                |                                |                      |
| · Service Se    | t Identifier | Connect to A   | Ad-Hoc Network                 | Start Ad-Hoc Network |
| SSID            |              | Belkin_Pre-N   |                                |                      |
| 🔽 Auto Sele     | ct Channel   |                | *                              |                      |
| Connect to E    | ISSID        |                |                                | *                    |
| Power Setting   | s            |                |                                |                      |
| Lowest Pov      | ver          |                | Highest Po                     | wer Best Performance |
| , in            |              |                |                                | — ì                  |
| Security Settin | igs .        |                |                                |                      |
| · Low Secu      | nity (WEP)   |                | C No Security                  |                      |
| Authenticat     | ion          |                |                                |                      |
| C Shar          | ed Key Auth  | entication     | <ul> <li>Open Key A</li> </ul> | uthentication        |
| Encryption      |              |                |                                |                      |
| Key Length      | ○ 128 Bit    | 📀 64 Bit [Plea | se type the key value in       | h Hexadecimal ]      |
| Key             | 12345678     | 90             |                                |                      |
| Key Index       | Key 1        | •              |                                |                      |
|                 |              |                |                                |                      |
|                 |              |                |                                |                      |
|                 |              |                |                                |                      |

• Click Save

DONE!

### 128 Bit WEP

- Double click on the Belkin Wireless Client Utility
- Click More so the utility looks like the image below

| Network Cick to see compact view of SID Signal Qual. Encryption Profile SSID SSID Signal Qual. Encryption Uriknown1 Automatic 445 WEP Scan Save Create Edt Profile Connection Transmited Bytes [148 Received Bytes 7,433 Band 24 GH2 [80211g] Channel 1 Scudy Authentication Open System Encryption AUTO Power Settings Lowest Power Highest Power Power Consumption Best Performance                                                                                                    |                                                                                                    | urrent Profile<br>onnection Qualit<br>ccess Point<br>etwork Name<br>etwork Type                | : Windows<br>y: Excellent<br>:<br>: visitor-we<br>: Infrastruct | Zero Config Pro<br>stgosford-54g<br>ure                  | BELKIN                                                                      |
|----------------------------------------------------------------------------------------------------|----------------------------------------------------------------------------------------------------|------------------------------------------------------------------------------------------------|-----------------------------------------------------------------|----------------------------------------------------------|-----------------------------------------------------------------------------|
| Profile     SSID     SSID                                                                                                    | Network Click to se                                                                                           | e compact view                                                                                 |                                                                 | (2000)                                                   |                                                                             |
| Hotele SSID Signal Qual, Encryption     Winkorvert, Automatic 9975, None     Unknown1 Automatic 9975, None     Unknown1 Automatic 4485, WEP     Scan Save Create Edit Deto/e     Connection     Transmit dat arate 24.0 Mbps Received data rate     1.0 Mbps     Transmit data rate 24.0 Mbps     Received data rate     1.0 Mbps     Transmit data rate 24.0 Mbps     Received data rate     1.0 Mbps     Transmit data rate 24.0 Mbps     Received data rate     1.0 Mbps     Transmit data rate 24.0 Mbps     Received Bytes     7.433     Band     2.4 GHz [802.11g]     Channel     T     Security     Authentication     Open System     Encryption     AUTO     Power Settings     Lowest Power     Highest Power     Power Consumption     Best Performance                                                                                                    |                                                                                                    |                                                                                                |                                                                 | Show BSSID                                               | Allow Roaming                                                               |
| Vesore vest. Automatic 2483 None<br>Uriknown1 Automatic 4443 WEP<br>Scan Save Create Edt Detote<br>Connection<br>Transmit data rate 24.0 Mbps Received Bytes 7.433<br>Band 2.4 GHz [802.11g] Channel 1<br>Security<br>Authentication Open System Encryption AUTO<br>Power Settings Lowest Power Highest Power<br>Power Consumption Best Performance                                                                                                    | Prohle                                                                                                    | 5510                                                                                           | R22ID                                                           | Signal Qual                                              | Encryption                                                                  |
| Connection     Scan     Save     Create     Connection     Transmited Bytes     T40     Mbps     Received Bytes     T43     Received Bytes     T43 |                                                                                                    | visitor-west                                                                                   | Automatic                                                       | 34%                                                      | None                                                                        |
| Transmitted Bytes         148         Received Bytes         7.433           Band         2.4 GHz [802.11g]         Channel         1           Security         Authentication         Open System         Encryption           Power Settings         Lowest Power         Highest Power           Power Consumption         Best Performance         Best Performance                                                                                                    | < Scan                                                                                                    | Save Cre                                                                                       | ate                                                             | dt Dele                                                  | te 🔰                                                                        |
| Band         2.4 GHz [802.11g]         Channel         1           Security         Authentication         Open System         Encryption         AUTO           Power Settings         Lowest Power         Highest Power         Highest Power           Power Consumption         Best Performance         Best Performance                                                                                                    | Scan<br>Scan<br>Connection<br>Transmit data rate                                                              | Save Cre                                                                                       | sate                                                            | dtele                                                    | te                                                                          |
| Security Authentication Open System Encryption AUTO Power Settings Lowest Power Highest Power Power Consumption Best Performance                                                                                                    | Connection<br>Transmit data rate<br>Transmitted Bytes                                                         | Save Cre<br>24.0 Mbps<br>148                                                                   | Rece                                                            | dit Defe<br>ive data rate<br>ived Bytes                  | 1.0 Mbps<br>7,433                                                           |
| Authentication Open System Encryption AUTO Power Settings Lowest Power Power Consumption Best Performance                                                                                                    | Connection<br>Transmit data rate<br>Transmitted Bytes<br>Band                                                 | Save Cre<br>24.0 Mbps<br>148<br>2.4 GHz [802.11                                                | Rece<br>g] Chan                                                 | ditele<br>ive data rate<br>ived Bytes<br>nel             | Ate 1.0 Mbps 7,433                                                          |
| Power Settings Lowest Power Highest Power<br>Power Consumption Best Performance                                                                                                    | Security                                                                                                    | Save Cre<br>24.0 Mbps<br>148<br>2.4 GHz (802.11                                                | Rece<br>Rece<br>g] Chan                                         | dt <u>Defe</u><br>ive data rate<br>ived Bytes<br>nel     | Ate [1.0 Mbps [7,433 ]                                                      |
| Power Consumption Best Performance                                                                                                    | Security<br>Authentication                                                                                    | Save         Cre           24.0 Mbps         148           24.0 Hz [802 11         0pen System | Rece<br>g] Chan                                                 | dt Defc<br>ive data rate<br>ived Bytes<br>nel            | 1.0 Mbps<br>7.433<br>1<br>AUTO                                              |
|                                                                                                    | Connection<br>Transmit data rate<br>Transmitted Bytes<br>Band<br>Security<br>Authentication<br>Power Settings | Save Cre<br>24.0 Mbps<br>148<br>2.4 GHz [802.11<br>Open System<br>Lowest Powe                  | Rece<br>Rece<br>gl Chan<br>Enc                                  | dt Dele<br>ive data rate<br>ived Bytes<br>nel<br>tyption | 1.0 Mbps           7.433           1           AUTO           Highest Power |

- Click Create
- Type in a Profile name
- Type in your Routers SSID
- Set Security Settings to Low Security
- Set the key length to 128 bits
- Type in your 26 digit 128 Bit network key

| Profile Name             | Belkin_Pr    | e-N             |                                 | Advanced             |
|--------------------------|--------------|-----------------|---------------------------------|----------------------|
| Network                  |              |                 |                                 |                      |
| · Service Se             | t Identifier | C Connect to A  | d-Hoc Network 🕜 🤅               | Start Ad-Hoc Network |
| SSID                     |              | Belkin_Pre-N    |                                 |                      |
| 🔽 Auto Selec             | t Channel    |                 | -                               |                      |
| Connect to B             | SSID         |                 |                                 | Ŧ                    |
| Power Setting            |              |                 |                                 |                      |
| Lowest Pow               | rer          |                 | Highest Po                      | wer Best Performance |
|                          |              |                 |                                 | — à                  |
| Security Settin          | gs           |                 |                                 |                      |
| • Low Secur              | ity (WEP)    |                 | C No Security                   |                      |
| Authenticati             | on           |                 |                                 |                      |
| Share                    | ed Key Autho | entication      | <ul> <li>Open Key Au</li> </ul> | thentication         |
| Encryption<br>Key Length | • 128 Bit    | C 64 Bit [Plea  | e type the key value in         | Hexadecimal ]        |
| Key                      | 12345678     | 901234567890123 | 456                             |                      |
| Key Index                | Key 1        | •               |                                 |                      |
|                          |              |                 |                                 |                      |
|                          |              |                 |                                 |                      |

• Click Save

DONE!

## BELKIN

### Self Help Guide

#### WPA – Windows XP Service Pack 2 only:

To download Service Pack 2 for Windows XP, please Click here

- Open Windows **Control Panel** In Control Panel, if at the top left of the screen it says Switch to Classic View please click to switch to Classic View
- Double click on Network Connections
- Using your mouse, right click on the Wireless Network Connection and choose **properties**
- Click the Wireless Networks tab
- Place a tick in Use Windows to configure my wireless network settings

| eneral        | Wireless Networks                               | Advanced                                                               |
|---------------|-------------------------------------------------|------------------------------------------------------------------------|
| ✔ Use         | Windows to configu                              | re my wireless network settings                                        |
| Avail         | able getworks:                                  |                                                                        |
| To ci<br>abou | onnect to, disconnect<br>t wireless networks in | t from, or find out more information<br>range, click the button below. |
|               |                                                 | View Wireless Networks                                                 |
|               |                                                 |                                                                        |
| Autor         | matically connect to a<br>v:                    | wailable networks in the order listed                                  |
| Autor         | matically connect to a<br>v.                    | Wailable networks in the order listed<br>Move up<br>Move gown          |

- Click **OK**
- Using your mouse, right click on the Wireless Network Connection and choose **properties**
- Click the Wireless Networks tab
- Remove anything listed in Preferred networks
- Click View Wireless Networks

| Network Tasks                                           | Choose                       | a wireless network                                                    |                     |
|---------------------------------------------------------|------------------------------|-----------------------------------------------------------------------|---------------------|
| 💋 Refresh network list                                  | Click an iter<br>information | n in the list below to connect to a wireless network in r             | ange or to get more |
| Set up a wireless network<br>for a home or small office | " <b>†</b> "                 | Belkin_Pre-N                                                          |                     |
| Related Tasks                                           |                              | This network requires a network key. If you want to<br>click Connect. |                     |
| Learn about wireless<br>networking                      |                              |                                                                       |                     |
| Change the order of<br>preferred networks               | ((ດູ))                       | visitor-westgosford-54g                                               |                     |
| Change advanced settings                                | U                            | Unsecured wireless network                                            |                     |
|                                                         |                              |                                                                       |                     |
|                                                         |                              |                                                                       |                     |
|                                                         |                              |                                                                       |                     |
|                                                         | 1                            |                                                                       |                     |

- Highlight your available WPA enabled Wireless network and click Connect
- You are now prompted for your WPA network key type in your key and retype to confirm
- Click Connect

| The network 'Belkin_Pre-f<br>network key helps prever | f requires a network key (also called a<br>t unknown intruders from connecting b | WEP key or WPA key). A<br>o this network. |
|-------------------------------------------------------|----------------------------------------------------------------------------------|-------------------------------------------|
| Type the key, and then c                              | ick Connect.                                                                     |                                           |
| Network I.e                                           | 1                                                                                |                                           |
| Network ReA:                                          |                                                                                  |                                           |

For the following Wireless Cards:

F6D3000au F6D3010au

Select Encryption Type:

WEP: 64bit 128bit

WPA

### 64 Bit WEP

- Double click on the Wireless Monitor Utility
- Click the Available Networks tab
- Highlight the name your available network and click Connect

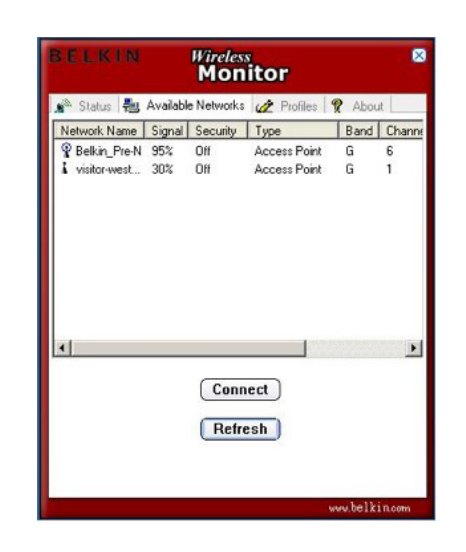

- Set the Authentication Mode to Open
- Set the Encryption to 64bit then click Next

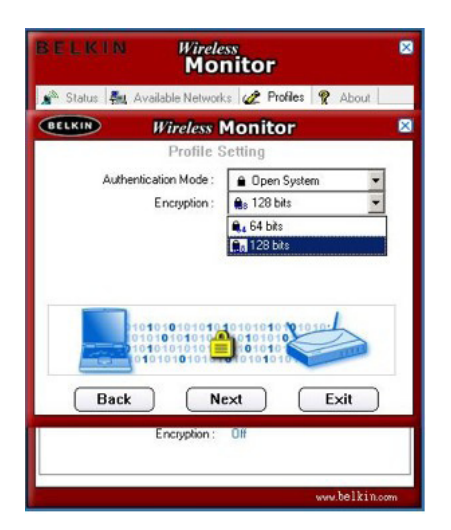

• Select Input Method as Hexadecimal and Type in your Encryption Key

If you still require further assistance contact Belkin Technical Support Call: 1300 554 780 Visit: www.belkin.com/support

## BELKIN

### Self Help Guide

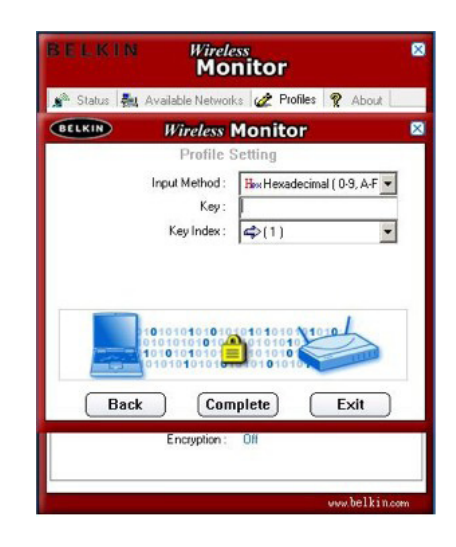

• Click Complete

DONE!

### 128 Bit WEP

- Double click on the Wireless Monitor Utility
- Click the Available Networks tab
- Highlight the name your available network and click Connect

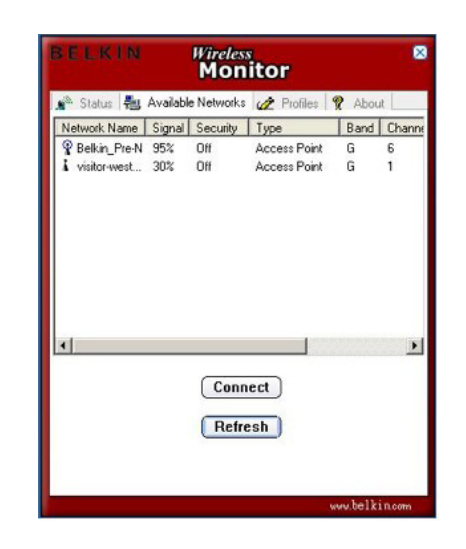

- Set the Authentication Mode to Open
- Set the Encryption to 128 Bit then click Next

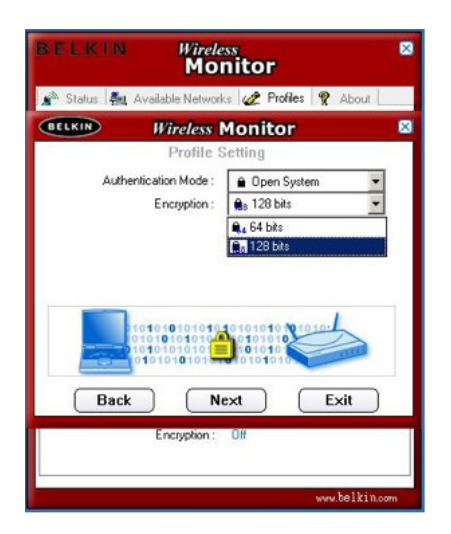

• Select Input Method as Hexadecimal and Type in your Encryption Key

If you still require further assistance contact Belkin Technical Support Call: 1300 554 780 Visit: www.belkin.com/support

## BELKIN

### Self Help Guide

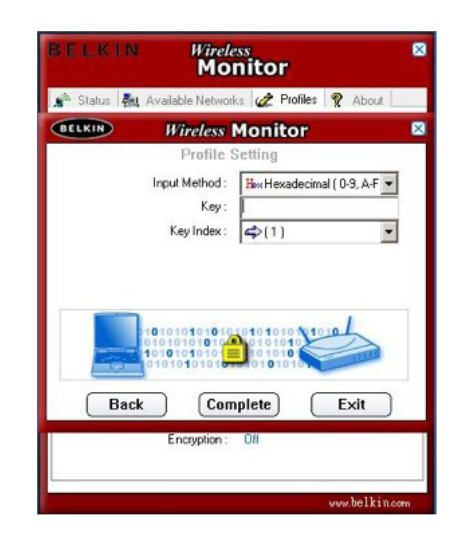

• Click Complete

### WPA

- Double click on the Wireless Monitor Utility
- Click the Available Networks tab
- Highlight the name your available network and click Connect

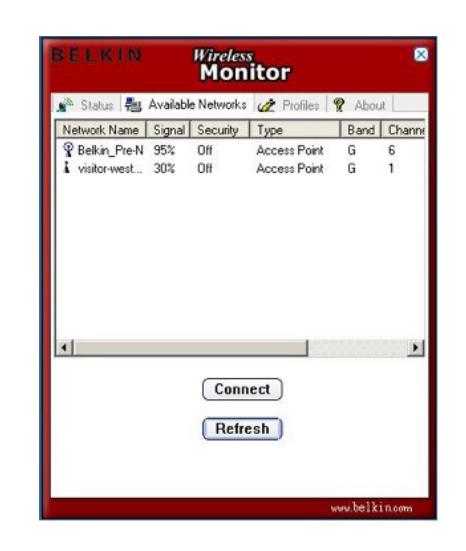

- Set the Authentication Mode to Open
- Set the Encryption to 128 Bit then click Next
- Set the Authentication Mode to WPA-PSK and select the Input Method to TKIP, the click Next

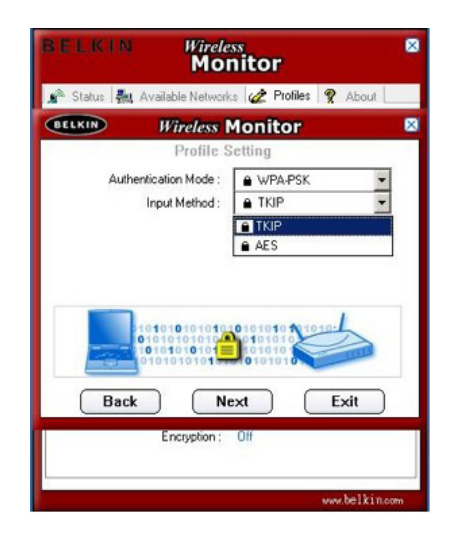

• Now Enter in your WPA Key and Click Complete

## BELKIN

### Self Help Guide

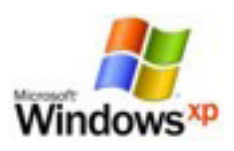

#### Windows Zero Configuration

This guide applies to any Belkin Wireless Card that is using Windows to manage the Wireless

or

This guide may also apply to some PC's with integrated wireless, such as Centrino Notebooks etc.

For more information on Windows Zero Configuration, please click refer to **Microsoft's knowledge base**.

Select Encryption Type:

WEP: 64bit 128bit

WPA

TSG xxx011a-rev1 Page 53 of 59

If you still require further assistance contact Belkin Technical Support

Call: 1300 554 780 Visit: www.belkin.com/support

### 64 Bit WEP

- Open Windows Control Panel In Control Panel, if at the top left of the screen it says Switch to Classic View – please click to switch to Classic View
- Double click on Network Connections
- Using your mouse, right click on the Wireless Network Connection and choose properties
- Click the Wireless Networks tab
- Place a tick in Use Windows to configure my wireless network settings

| eneral Wireless Netwo                                  | rks Advanced                                                                    |
|--------------------------------------------------------|---------------------------------------------------------------------------------|
| Use Windows to con                                     | figure my wireless network settings                                             |
| Available getworks:                                    |                                                                                 |
| To connect to, discon<br>about wireless network        | nect from, or find out more information<br>is in range, click the button below. |
|                                                        | View Wireless Networks                                                          |
| Preferred networks:<br>Automatically connect           | to available networks in the order listed                                       |
| Preferred networks:<br>Automatically connect<br>below: | to available networks in the order listed<br>Move <u>up</u><br>Move <u>down</u> |

- Click **OK**
- Using your mouse, **right click** on the **Wireless Network Connection** and choose properties
- Click the Wireless Networks tab
- Remove anything listed in Preferred networks
- Click View Wireless Networks

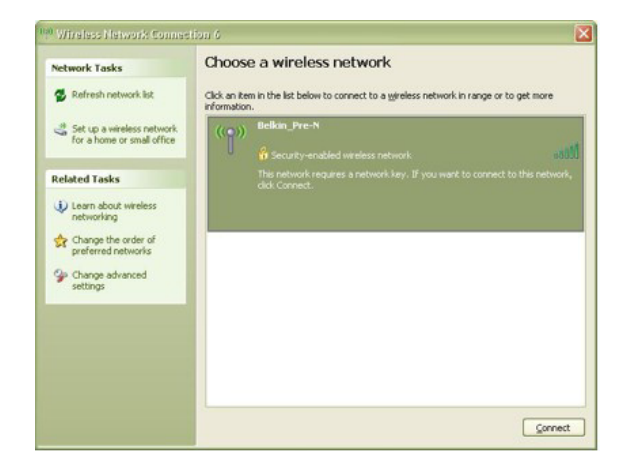

TSG xxx011a-rev1 Page 54 of 59

If you still require further assistance contact Belkin Technical Support Call: 1300 554 780 Visit: www.belkin.com/support

- Highlight your available WEP enabled Wireless network and click Connect
- You are now prompted for your WEP network key type in your key and retype to confirm
- Click Connect

| The network Belkin_Pre-1<br>network key helps prever | V requires a netwo<br>t unknown intrude | rk key (also called a WEP key or WPA I<br>rs from connecting to this network. | vey). A |
|------------------------------------------------------|-----------------------------------------|-------------------------------------------------------------------------------|---------|
| Type the key, and then c                             | lick Connect.                           | ,                                                                             |         |
| Network legy:                                        | I                                       |                                                                               |         |
|                                                      |                                         |                                                                               |         |

### 128 Bit WEP

- Open Windows Control Panel In Control Panel, if at the top left of the screen it says Switch to Classic View – please click to switch to Classic View
- Double click on Network Connections
- Using your mouse, right click on the Wireless Network Connection and choose **properties**
- Click the Wireless Networks tab
- Place a tick in Use Windows to configure my wireless network settings

| eneral        | Wireless Netw                        | rorks Advanced                                                                    |
|---------------|--------------------------------------|-----------------------------------------------------------------------------------|
| Use           | Windows to co                        | nfigure my wireless network settings                                              |
| Avail         | able networks:                       |                                                                                   |
| To ci<br>abou | onnect to, disco<br>t wireless netwo | nnect from, or find out more information<br>rks in range, click the button below. |
|               |                                      | View Wireless Networks                                                            |
| Deloy         | ν.                                   |                                                                                   |
|               |                                      | Move <u>up</u><br>Move <u>down</u>                                                |

- Click **OK**
- Using your mouse, right click on the Wireless Network Connection and choose properties
- Click the Wireless Networks tab
- Remove anything listed in Preferred networks
- Click View Wireless Networks

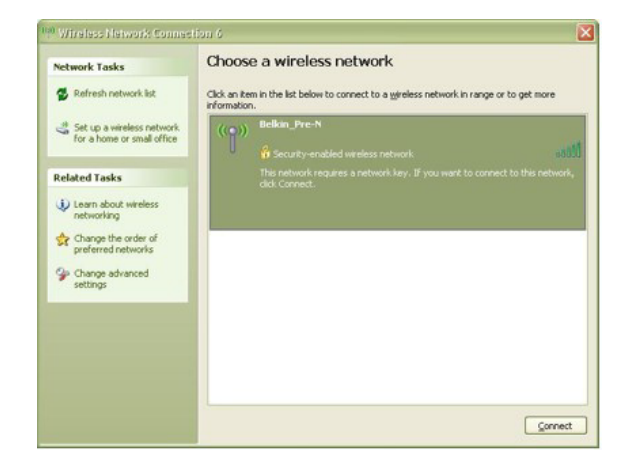

TSG xxx011a-rev1 Page 56 of 59

If you still require further assistance contact Belkin Technical Support

Call: 1300 554 780 Visit: www.belkin.com/support

- Highlight your available WEP enabled Wireless network and click Connect
- You are now prompted for your WEP network key type in your key and retype to confirm
- Click Connect

| The network 'Belkin_Pre-1<br>network key helps prever | N' requires a network key (also called a WEP key or WPA)<br>nt unknown intruders from connecting to this network. | key). A |
|-------------------------------------------------------|----------------------------------------------------------------------------------------------------|---------|
| Type the key, and then c                              | click Connect.                                                                                                    |         |
|                                                       | Π                                                                                                    |         |
| Network gey:                                          |                                                                                                    |         |

## BELKIN

### Self Help Guide

#### WPA - Windows XP Service Pack 2 only

To download Service Pack 2 for Windows XP, please Click here

- Open Windows Control Panel In Control Panel, if at the top left of the screen it says Switch to Classic View – please click to switch to Classic View
- Double click on Network Connections
- Using your mouse, right click on the Wireless Network Connection and choose **properties**
- Click the Wireless Networks tab
- Place a tick in Use Windows to configure my wireless network settings

| neral Wireless Networks Adv.      | anced                        |
|-----------------------------------|------------------------------|
| Use Windows to configure my v     | wireless network settings    |
| Auglichle antworker               |                              |
| Available networks.               | or find out more information |
| about wireless networks in range  | e, click the button below.   |
|                                   | View Wireless Networks       |
|                                   | Move down                    |
| Add Remove                        | Properties                   |
| Learn about setting up wireless n | etwork Advanced              |

- Click **OK**
- Using your mouse, right click on the Wireless Network Connection and choose **properties**
- Click the Wireless Networks tab
- Remove anything listed in Preferred networks
- Click View Wireless Networks

| 1 <sup>()</sup> Wireless Network Connec                 | on 9                                                                                                  |
|---------------------------------------------------------|----------------------------------------------------------------------------------------------------|
| Network Tasks                                           | Choose a wireless network                                                                             |
| 🛃 Refresh network list                                  | Click an item in the list below to connect to a gireless network in range or to get more information. |
| Set up a wireless network<br>for a home or small office | (( )) Belkin_Pre-N                                                                                    |
| Related Tasks                                           | This network requires a network key. If you want to connect to this network<br>click Connect.         |
| Learn about wireless                                    |                                                                                                    |
| Change the order of preferred networks                  | ((Q)) visitor-westgosford-54g                                                                         |
| Change advanced settings                                | Unsecured wireless network all                                                                        |
|                                                         |                                                                                                    |
|                                                         |                                                                                                    |
|                                                         |                                                                                                    |
|                                                         | ⊆onned                                                                                                |

- Highlight your available WPA enabled Wireless network and click Connect
- You are now prompted for your WPA network key type in your key and retype to confirm
- Click Connect

| The network Belkin_Pre-f<br>network key helps prever | f requires a network key (also called<br>t unknown intruders from connecting | a WEP key or WPA key). A<br>to this network. |
|------------------------------------------------------|------------------------------------------------------------------------------|----------------------------------------------|
| Type the key, and then c                             | ick Connect.                                                                 |                                              |
| Network key:                                         | 1                                                                            |                                              |
|                                                      |                                                                              |                                              |

Free Manuals Download Website <u>http://myh66.com</u> <u>http://usermanuals.us</u> <u>http://www.somanuals.com</u> <u>http://www.4manuals.cc</u> <u>http://www.4manuals.cc</u> <u>http://www.4manuals.cc</u> <u>http://www.4manuals.com</u> <u>http://www.404manual.com</u> <u>http://www.luxmanual.com</u> <u>http://aubethermostatmanual.com</u> Golf course search by state

http://golfingnear.com Email search by domain

http://emailbydomain.com Auto manuals search

http://auto.somanuals.com TV manuals search

http://tv.somanuals.com